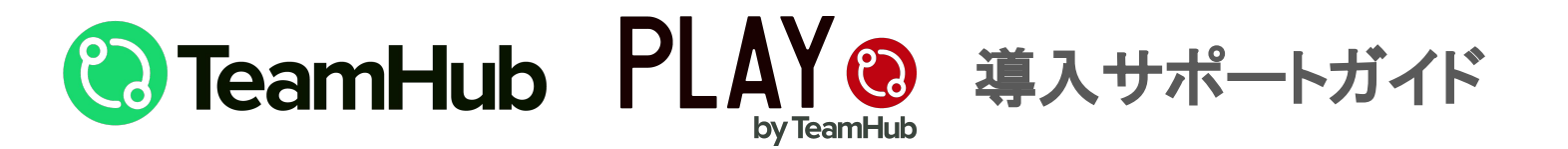

※TeamHubとPLAYは同機能を備えた姉妹アプリとなります。 本資料では「TeamHub」の画面にて説明をしておりますが PLAYでも同様の手順にて操作いただけますのでご安心ください。

※資料内のアプリ画面は前ver.のものや開発環境のものも含まれ 実際にご利用のアプリ画面と一部異なる部分もございます。 目次

| ■TeamHubとは     | ••••• p.3  |
|----------------|------------|
| ■PLAYとは        | ••••• p.5  |
| ■チームの新規作成方法    | ••••• p.6  |
| ■チームへのメンバー招待方法 | ••••• p.9  |
| ■チームの検索、加入方法   | ••••• p.11 |
| ■「イベント」の作成方法   | ••••• p.13 |
| ■「イベント」の便利な機能  | ••••• p.16 |

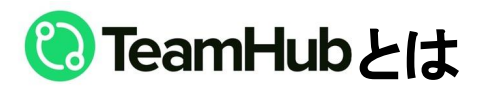

登録チーム330,000チーム、対応競技数107種類の国内唯一のスポーツチーム専用アプリです。 日程連絡、スコアリングなど、チームを管理するうえで不可欠なツールをすべて網羅しており 各競技に合わせたスコア入力に対応しているとも大きな特徴のひとつです。

スポーツチームの運営でこんなお悩みありませんか?

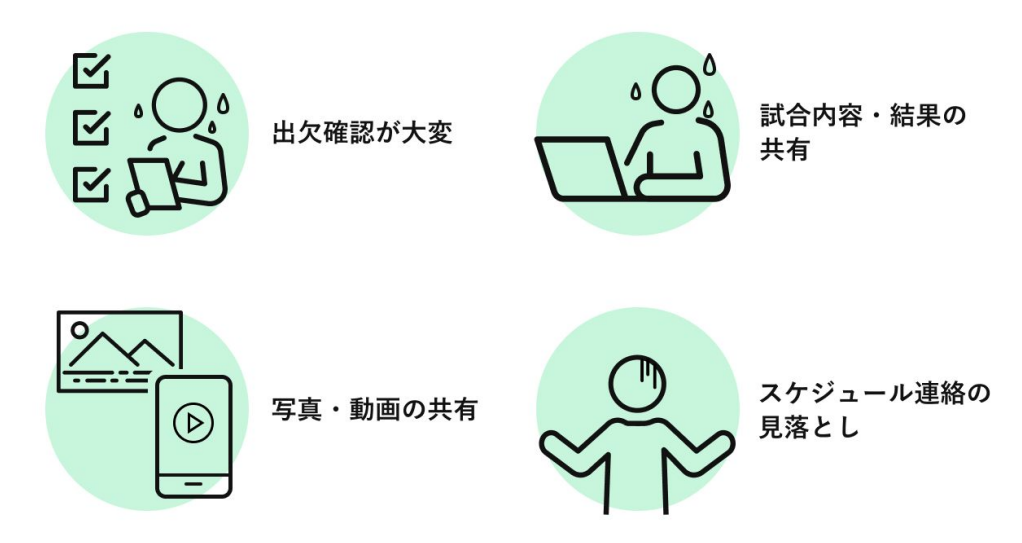

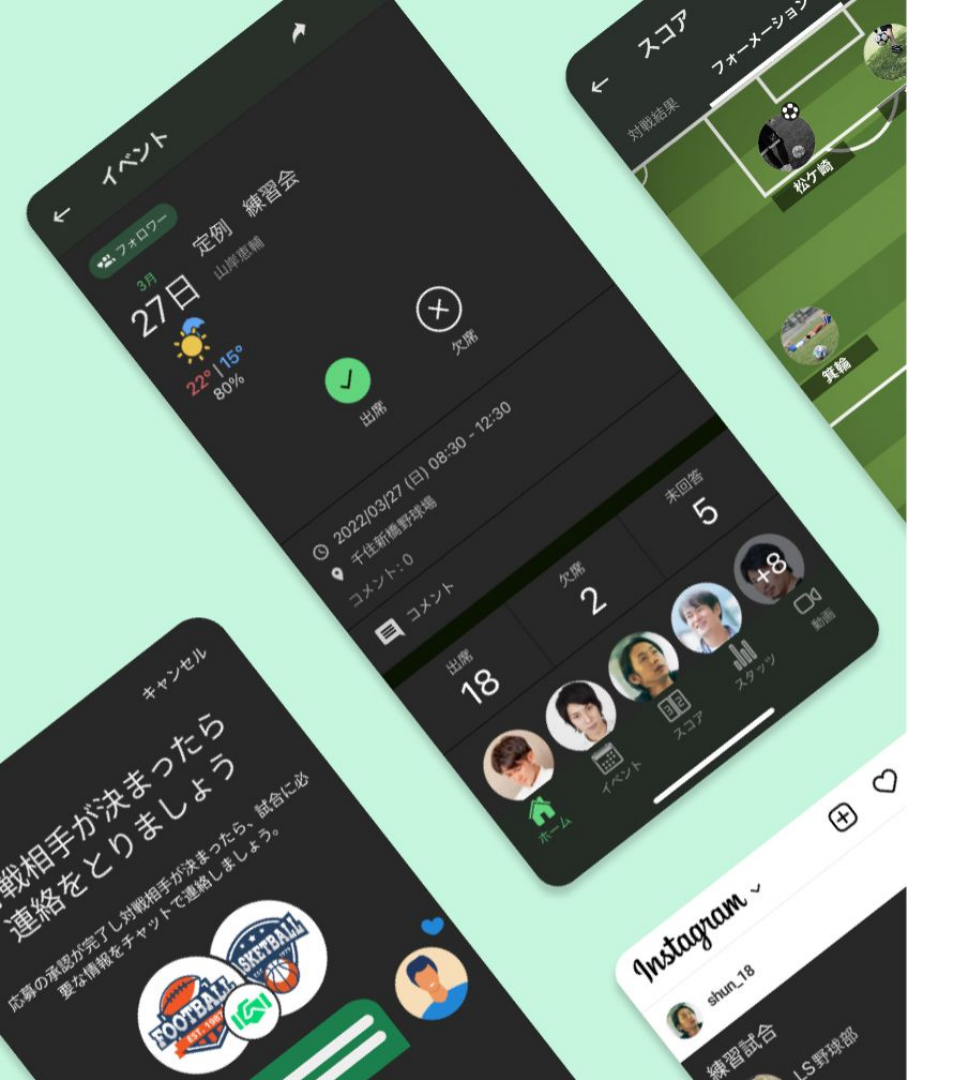

## スポーツがもっと楽しくなる

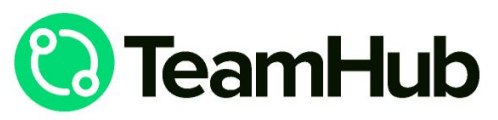

出欠人数の把握やチームスケジュールの共有、用具管理から対戦相手探しま で、スポーツチームの管理者が抱える悩みや「面倒くさい」を解決する、ス ポーツを楽しむすべてのチームにおくるチーム応援アプリです。

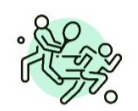

100種目以上の競技に対応!!

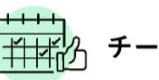

チームのスケジュール管理

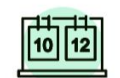

スコアの記録とランキングの自動作成

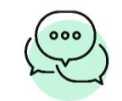

SNSのようにチャットコミュニケーション がとれる

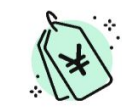

スポーツ用品のクーポンなどのお得情報も

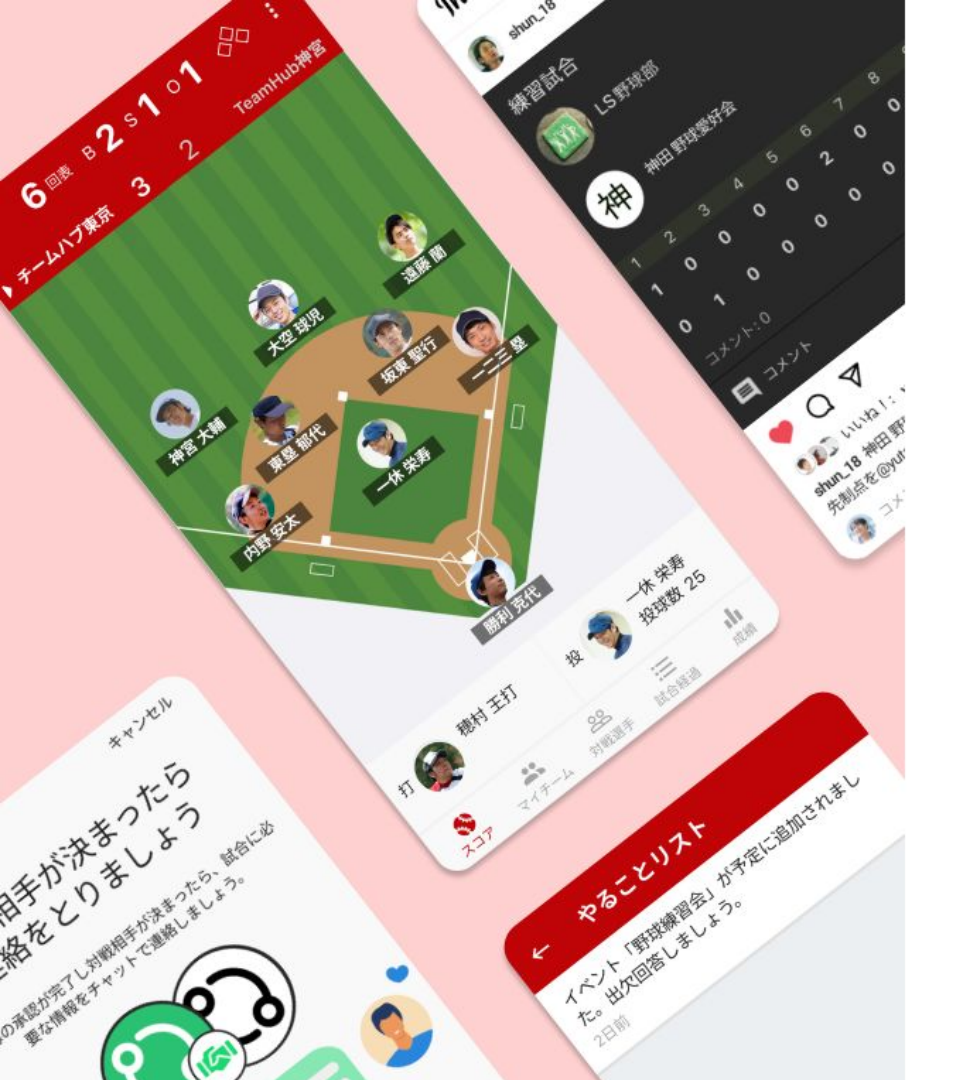

## スポーツがもっと楽しくなる PLAY Co by TeamHub

TeamHubの基本機能はそのままで野球に特化した兄弟アプリになります。 出欠人数の把握やチームスケジュールの共有、用具管理から対戦相手探しま で、スポーツチームの管理者が抱える悩みや「面倒くさい」を解決する、ス ポーツを楽しむすべてのチームにおくるチーム応援アプリです。

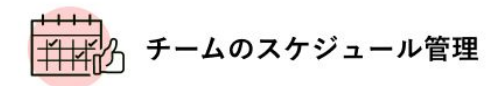

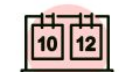

スコアの記録とランキングの自動作成

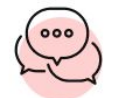

SNSのようにチャットコミュニケーション がとれる

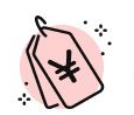

スポーツ用品のクーポンなどのお得情報も

チームの新規作成方法

TeamHub/PLAYでアカウントを作成後、 「アプリを自分のチームで利用したい」方は、以下の操作で「チーム新 規作成」を行い、チームを作成してください。

#### ログイン後の画面にて チーム名を入力し 検索 or リストから 競技を選択したら 「新しくチームを作りたい」を選択 画面右上の「次へ」をタップ 画面右上の「次へ」をタップ チームの競技を選択 18:40 📲 4G 🔲 18:40 📲 4G 🔲 18:40 11 4G 🔲 18:40 11 4G 🗖 ← 新規チーム作成 (1/5) 次へ 新規チーム作成 (2/5) 次へ 新規チーム作成(1/5) ← 新規チーム作成 (2/5) ← チーム名を入力してください チーム名を入力してください スポーツを選んでください スポーツを選んでください 名前 チームハブ 羽生さん 競技名を検索か 🕦 野球 TeamHubへようこそ! どのようにご利用になりますか? 0) (10) ソフトボール ソフトボール 新しくチームを作りたい (•) サッカー $(\mathbf{O})$ 💿 フットサル (3) フットサル 既存のチームに入りたい (・) 女子ラクロス $(\cdot)$ \*招待された方はこちら $(\cdot)$ ABC ۲ $(\underline{\circ})$ (<u>@</u>) ۲ Ŷ (**\$**0) 50)

チームの新規作成方法

18

←

チー

「チーム上を公開」の ON/OFFを選択し 右上の「次へ」をタップ

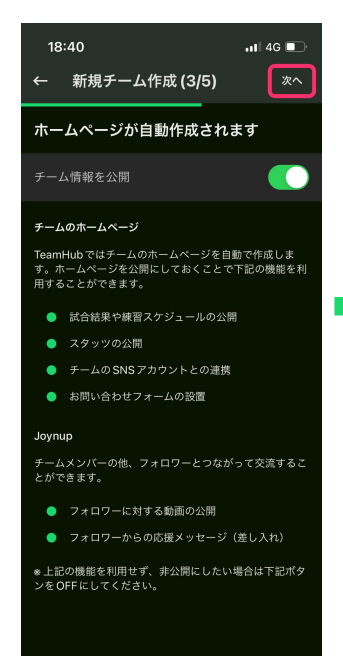

## 続く画面では 「チームのプロフィール」を入力

| 40 ・・・・ 5G ■つ<br>新規チーム作成 (4/5) 次へ | 18:40 ・11 5G ■<br>← 新規チーム作成 (4/5) 次へ |  |  |
|-----------------------------------|--------------------------------------|--|--|
|                                   |                                      |  |  |
| 3域                                | ちょだく                                 |  |  |
| ,                                 | ● 日本、東京都千代田区                         |  |  |
| Ų                                 | レベル                                  |  |  |
|                                   | カテゴリ                                 |  |  |
| 「報を入力しておくことで、クーポンを利用することができ       | 性別                                   |  |  |
|                                   | 千代田区 千代田 ちよ 千代 チョ 🇡                  |  |  |
|                                   | → あかさ ⊗                              |  |  |
|                                   | うたなは 次候補                             |  |  |
|                                   | ABC まやら<br><sub>確定</sub>             |  |  |
|                                   | ఆ సం?! ™ A2                          |  |  |
|                                   | <u>ف</u>                             |  |  |

## 全ての項目を入力し 右上の「次へ」をタップ

#### チーム作成後は「競技」を 変更できない旨を確認し 「OK」をタップ

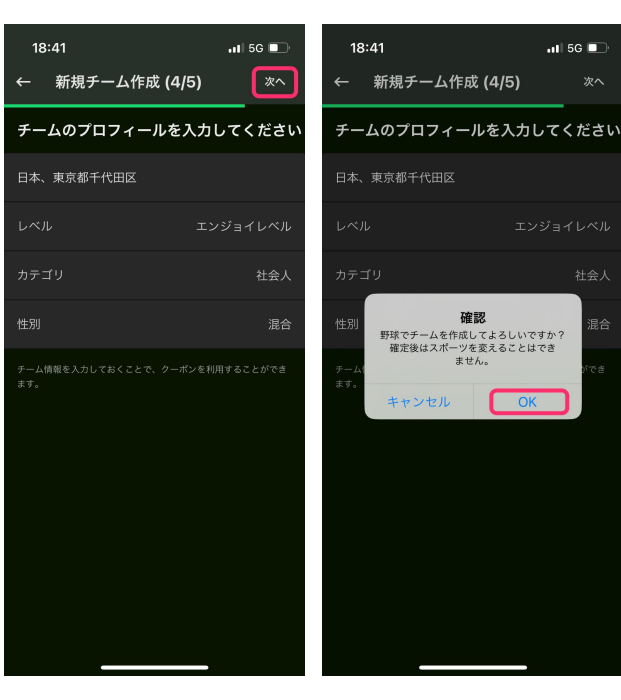

# チームの新規作成方法

#### 同時にメンバーを追加する場合は 選択肢のいずれかをタップ しない場合は「完了する」をタップ

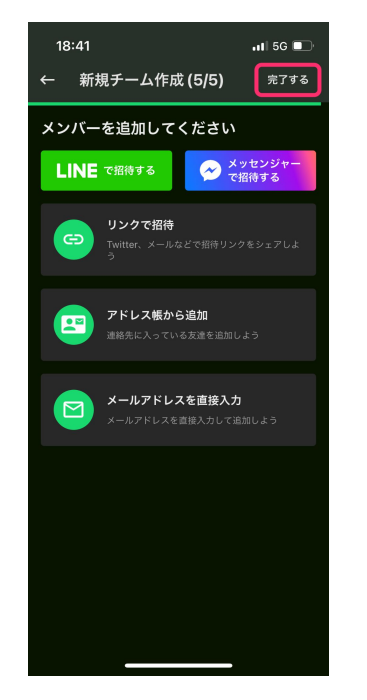

## あなたのチームが 新たに作成されました!

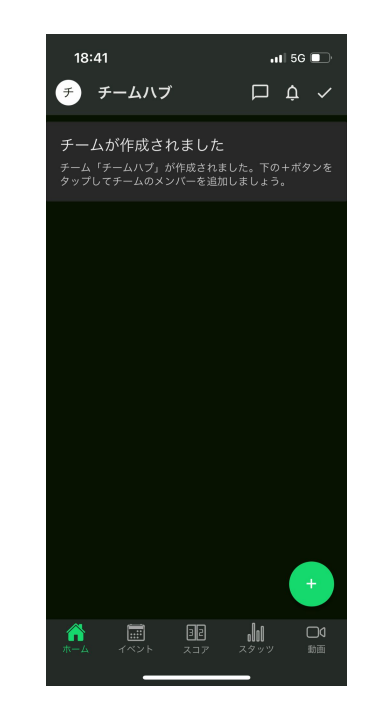

チームへのメンバー招待方法

TeamHub/PLAYでチームを作成後、 チームにメンバーを招待する際は、 以下の操作で「チームメンバー招待」を行ってください。

## ■メールアドレスを入力してのメンバー招待方法

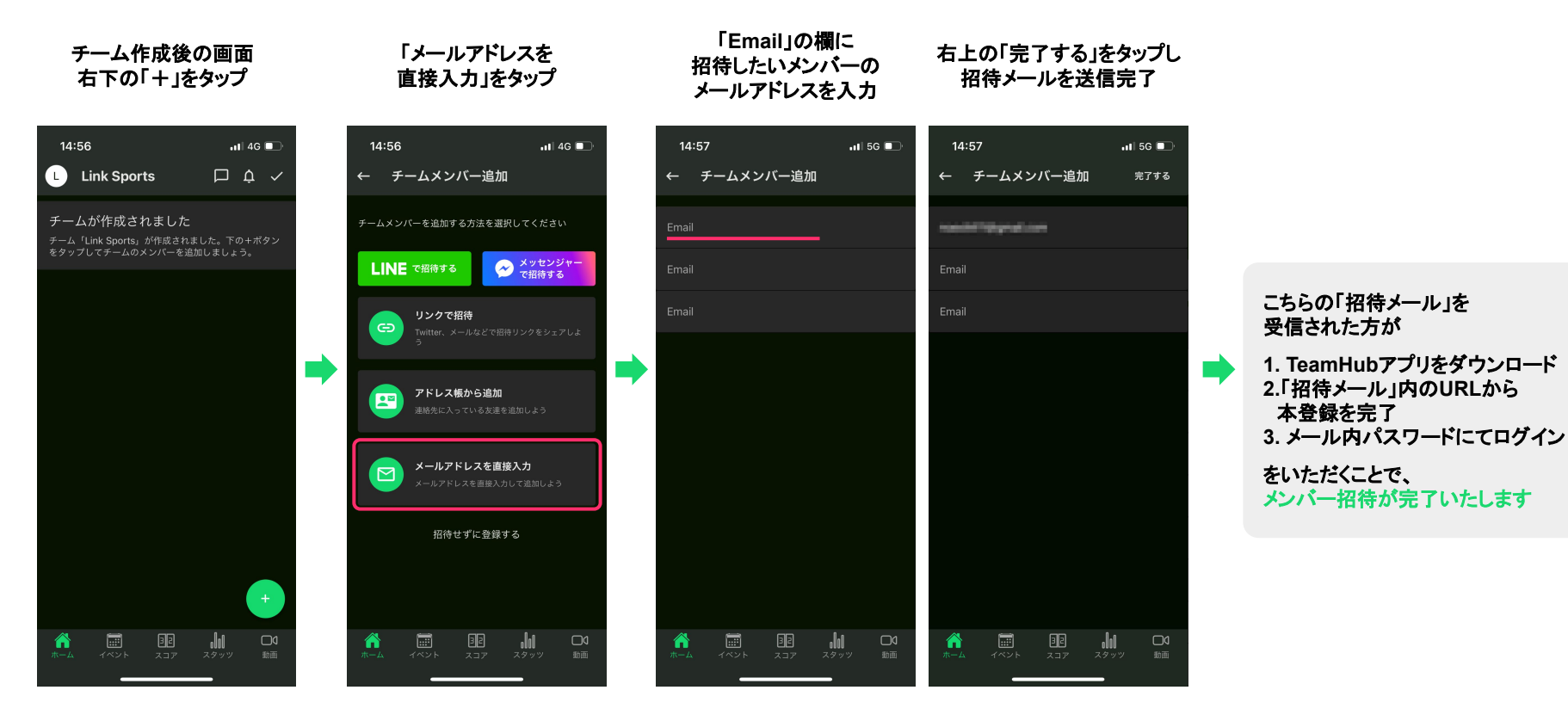

チームへのメンバー招待方法 ■LINEでのメンバー招待方法 チーム作成後の画面 「LINEで招待する」 右下の「+」をタップ をタップ 14:56 📶 4G 🔲 14:56 L Link Sports ← チームメンバー追加 チームが作成されました チームメンパーを追加する方法を選択してください チーム「Link Sports」が作成されました。下の+ボタン メッセンジャ で招待する LINE で招待する リンクで招待 アドレス帳から追加 .... メールアドレスを直接入力 招待せずに登録する 10 olol

TeamHub/PLAYでチームを作成後、 チームにメンバーを招待する際は、 以下の操作で「チームメンバー招待」を行ってください。

※次のページにで「メンバー」として招待される側の操作を説明します

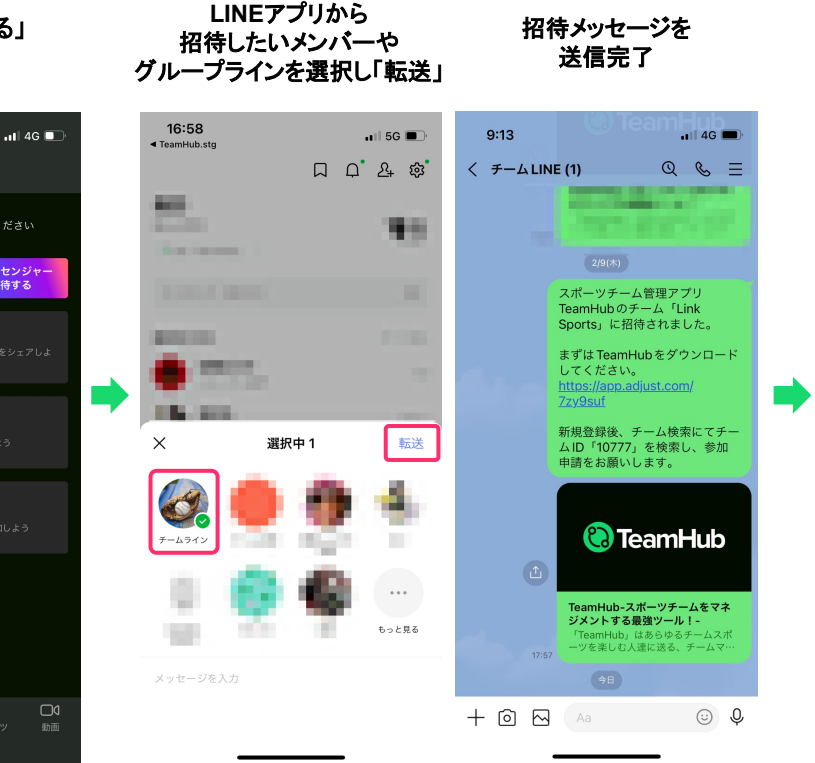

こちらの「招待メッセージ」を 確認された方が 1. TeamHubアプリをダウンロード 2. TeamHubアカウントを作成 3. メッセージ内のチームIDで チームを検索、参加申請を送信 4. 招待した「管理者」がTeamHub にて「参加申請」を承諾

をいただくことで、 チームメンバー招待が完了いたします

※「メッセンジャー」や「リンク」 からの招待も同様の手順で行っていただけます

チームの検索、加入方法

[メンバー]

こちらはTeamHub/PLAYで作成されたチームに、 「メンバー」として加入される方が行う操作となります。 チーム作成後、メンバーの方へ加入方法のご説明にご利用下さい

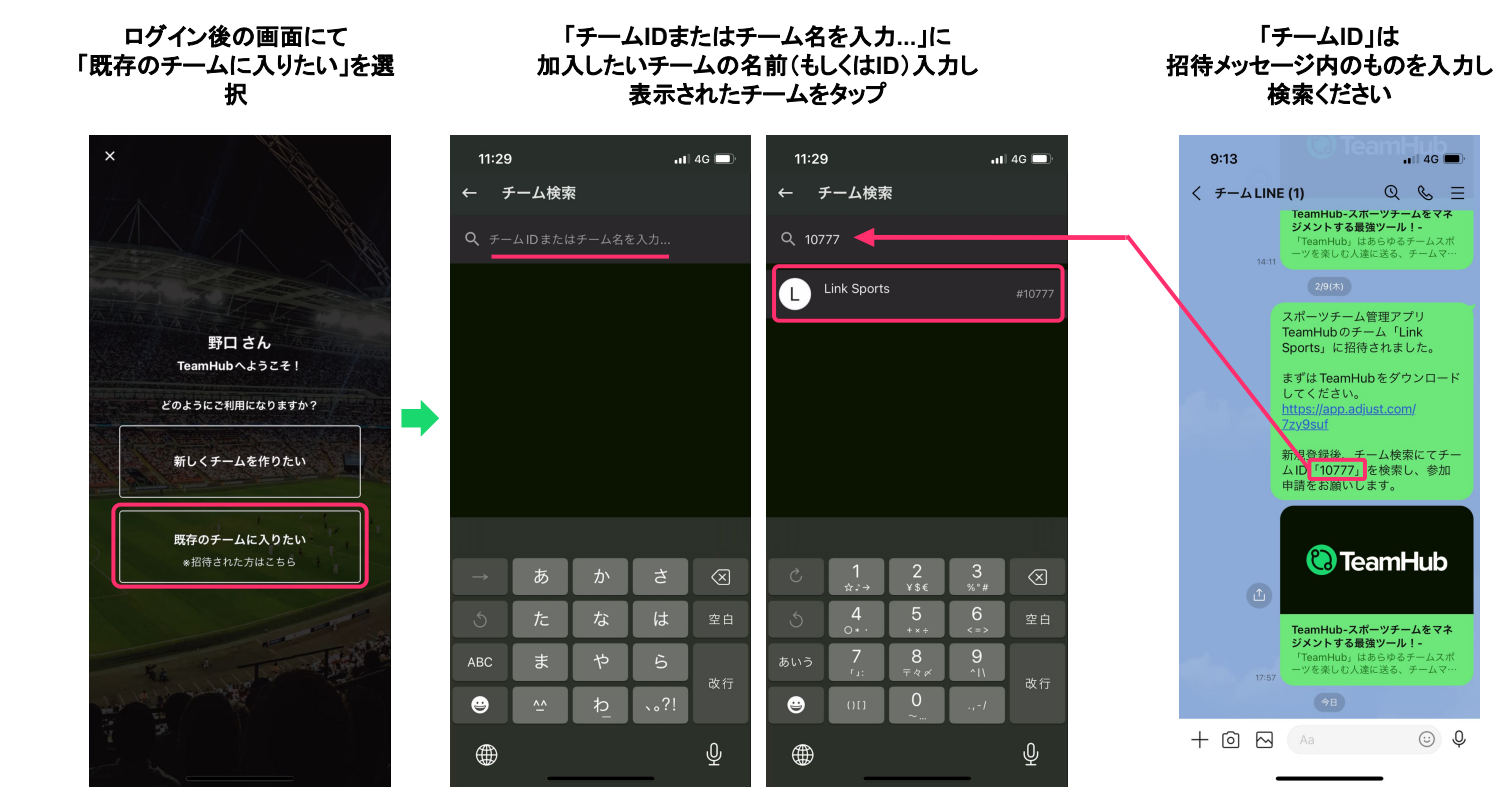

※画面内のチームDは開発環境の仮Dとなります ご自身のチームを検索する際は、チームの方から伺ったチーム名・チーロにて検索ください

# チームの検索、加入方法 [メンバー]

こちらはTeamHub/PLAYで作成されたチームに、 「メンバー」として加入される方が行う操作となります。 チーム作成後、メンバーの方へ加入方法のご説明にご利用下さい

#### 「参加申請を送る」>「OK」にて チームに申請を送信

#### チームの「管理者」の承諾後「確認」をタップし チームのメンバーとして利用を開始できます!

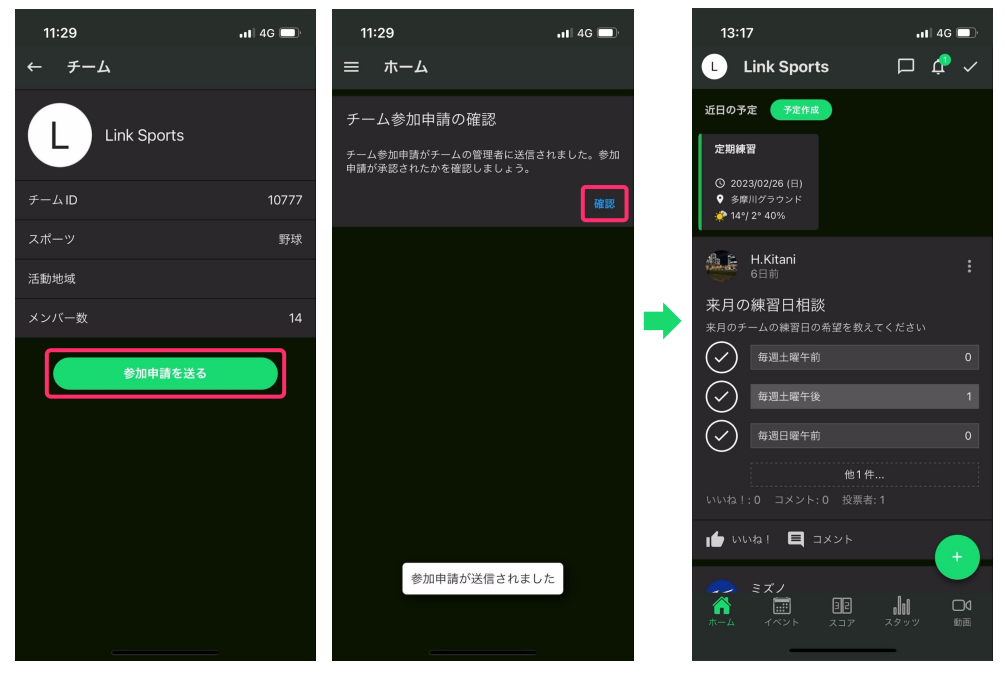

※画面内のチームDは開発環境の個Dとなります ご自身のチームを検索する際は、チームの方から伺ったチーム名・チーLQにて検索ください

「イベント」の作成方法

## TeamHub/PLAYでチームを作成、メンバー招待完了後は、 以下の操作で「イベントの作成」を行ってみましょう。

保存する

#### ホーム画面上部の 「予定作成」をタップ

| 17:1                         | 3                                               |                                          | ••                                 | 5G                       |                        |   |
|------------------------------|-------------------------------------------------|------------------------------------------|------------------------------------|--------------------------|------------------------|---|
| L                            | Link Sports                                     | I                                        |                                    | ¢                        | ~                      |   |
| 近日の予                         | 定予定作成                                           |                                          |                                    |                          |                        |   |
|                              | 現在予定に                                           | はありません                                   |                                    |                          |                        |   |
| ホー <i>ム</i><br>う!            | をチームの握                                          | 『示板とし                                    | て活                                 | 氞し                       | よ                      |   |
| ホーム画<br>ム内アン<br>す。「投<br>頼」とチ | 面では、チームの持<br>ケートなど様々な<br>稿」、「アンケート<br>ーム内での情報共存 | 局示板として、<br>コミュニケーミ<br>、」、「日程訓<br>与に便利な機育 | 情報<br>ノヨン<br>周整」<br><sup>影が盛</sup> | 共有や<br>がとれ<br>、「出<br>り沢山 | >チー<br>iま<br>J席依<br>J。 | _ |
| さぁ、ホ<br>う。                   | ーム画面右下の「-                                       | ⊦」から投稿を                                  |                                    | てみま                      | ミしょ                    | 7 |
| さらに詳                         |                                                 |                                          |                                    |                          |                        |   |
| Pricens                      | <b>ミズノ</b><br>ガチパンツ1m45s                        |                                          |                                    |                          |                        |   |
| -                            |                                                 |                                          | 0                                  |                          | 4                      |   |
| K                            |                                                 |                                          |                                    |                          | ÷                      |   |
| <b>*</b>                     | 1425 x                                          | 3 <b>2 (</b><br>.37 7.59                 | <b>0</b>                           | l                        | <br>動画                 |   |
|                              | č                                               |                                          |                                    |                          | _                      |   |

#### まずは「タイトル」をタップ しイベントの タイトルを入力します

17:13

定期練習

開始

繰り返し設定

イベント

| 17:13                      | ,11 5G 🗖           |  |  |  |
|----------------------------|--------------------|--|--|--|
| × 新規イベント                   | 保存する               |  |  |  |
| 1421                       | 対戦相手募集             |  |  |  |
| タイトル                       |                    |  |  |  |
| 終日                         | $\bullet$          |  |  |  |
| 開始                         | 2023-03-20 18:00   |  |  |  |
| 終了                         | 2023-03-20 19:00   |  |  |  |
| 繰り返し設定                     | 繰り返さない <b>&gt;</b> |  |  |  |
| 場所                         | 選択してください           |  |  |  |
| 試合                         |                    |  |  |  |
| 場所を設定するとイベント開催地の天気が確認できます。 |                    |  |  |  |
| 本文                         |                    |  |  |  |
|                            |                    |  |  |  |

## 続いて「開始」の時刻をタップして イベントの「開始時刻」を入力します

## 📲 5G 🗖 17:13 1 5G 🗖 × 新規イベント × 新規イベント 保存する イベント 定期練習 2023-03-25 13:00 2023-03-20 18:00 開始 2023-03-20 19:00 繰り返さない > 3月25日 土 13 2023-03-25 19:00 場所を設定するとイベント開催地の天気が確認できます。 繰り返し設定

#### 同様の手順で 「終了時刻」も 入力ください

| 17:13      | .ı    5G 🗔 -       |
|------------|--------------------|
| × 新規イへ     | ベント 保存する           |
| イベント       | 対戦相手募集             |
| 定期練習       |                    |
|            |                    |
| 開始         | 2023-03-25 13:00   |
| 終了         | 2023-03-25 16:00   |
| 繰り返し設定     | 繰り返さない <b>&gt;</b> |
| 場所         |                    |
| 試合         |                    |
| 場所を設定するとイイ | ベント開催地の天気が確認できます。  |
|            |                    |
| _          |                    |

「イベント」の作成方法

## 続いて「場所」の項目を タップして場所を入力します

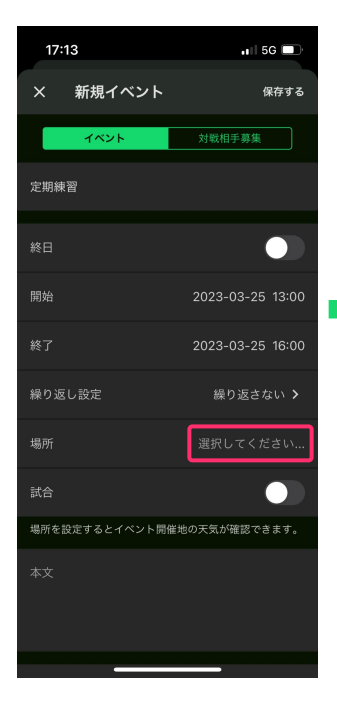

#### 初めて「場所」を登録する 場合は 「追加する」をタップ

17:14

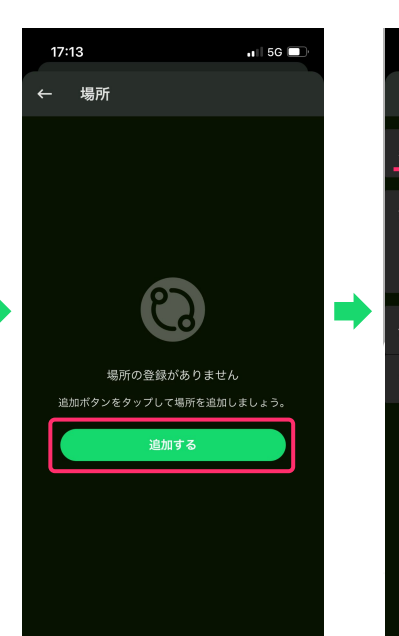

### 📲 5G 🔲 17:14 1 4G 🗖 新規場所 保存する × 新規場所 保存する 多摩川グラウンド 0 多摩川グラウンド 0 東京都日野市日野本町6丁目 多摩川緑地広場硬式野球場A面 東京都大田区田園調布4丁目 0 多摩川グラウンド野球場A面 東京都日野市石田 0 多摩川グラウンド野球場B面 東京都日野市石田 0 ۲ Ŷ ۲

新規「場所」登録画面にて場所の名前を入力します

入力文言から表示される「住所のある候補」を選択しましょう

#### 右上の「保存する」 で場所の登録が 完了となります

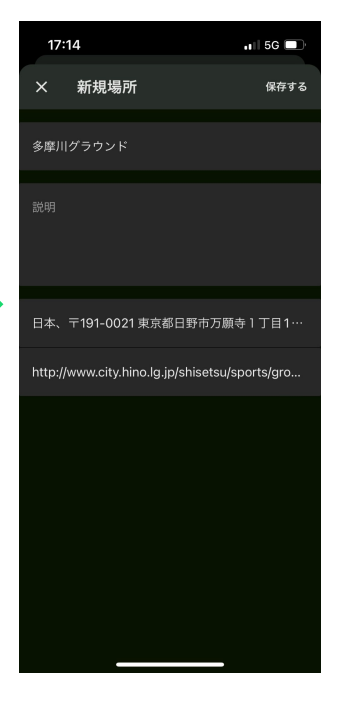

「イベント」の作成方法

## 右上の「保存する」を タップすることで

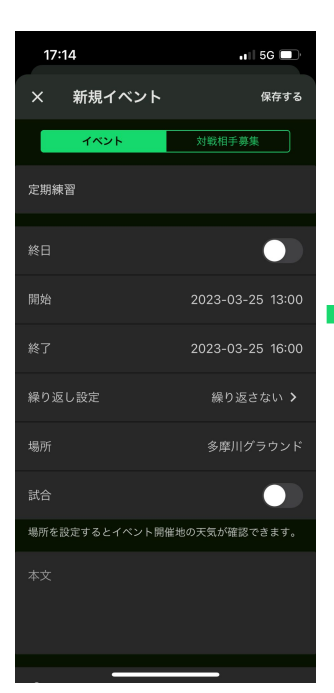

#### ホーム画面に 「イベント」が 作成されました!

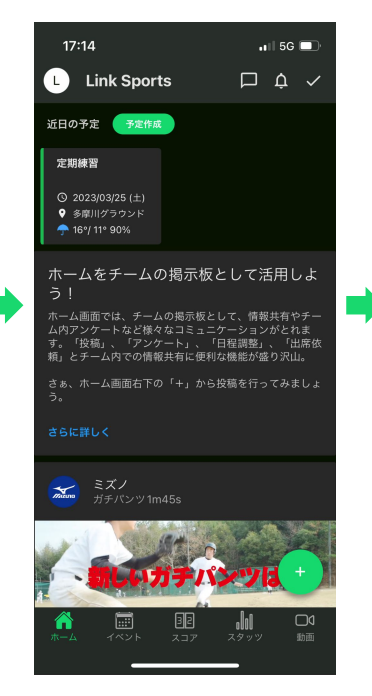

## 作成された「イベント」をタップすると イベント詳細画面へ遷移し 出欠の回答が行えます

17:14

← イベント

\*\* フォロワー

25日

● 多摩川グラウンド

目 コメント

0

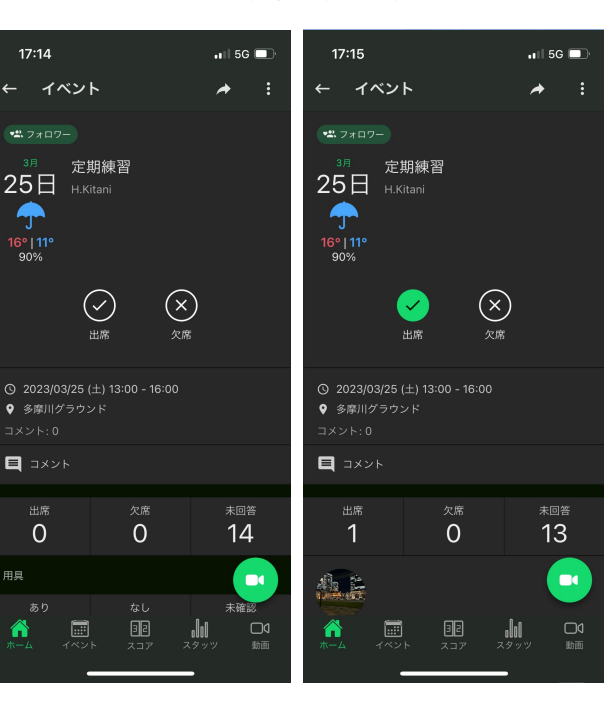

#### 作成されたイベントは メンバーも確認・出欠回答 が行えます

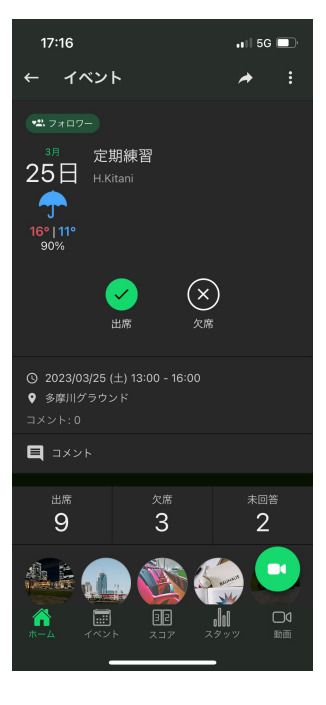

「イベント」の便利な機能

作成した「イベント」からは、位置情報をもとにしたさまざまな機能を便利にご利用いただけます

#### 登録して「場所」の位置情報をもとに イベント当日の天気予報が確認できます!

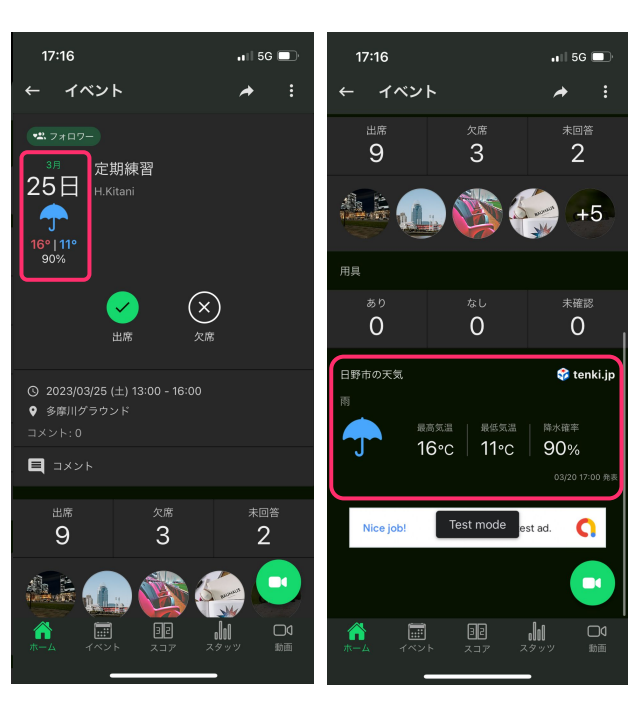

#### イベント詳細画面の 「場所」をタップすると

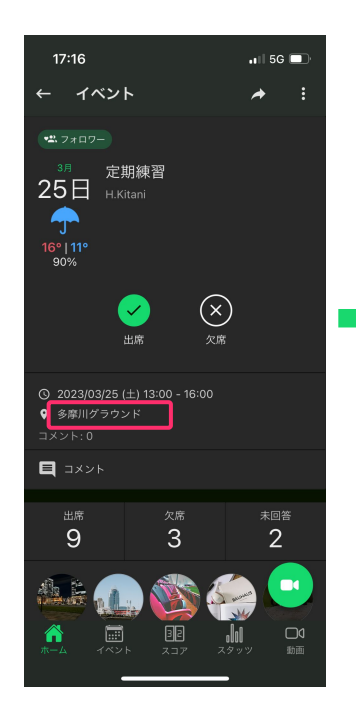

## 位置情報をもとにした イベント場所の地図が確認でき

#### 17:16 🖬 4G 🗖 ← 場所 立川市 昭鳥市 国分寺市 西国分寺 16 0 角上鱼類日野 0. 高幅7 155 前来線-\$818F 多摩川グラウンド 0 city.hino.lg.jp/shisets..08.html B 駐車場をお探しですか? 多摩川グラウンド周辺の駐車場を hy Time .lıl 1

#### 近隣の「駐車場情報」も 確認・予約いただけます

| в btimes.jp         С           Battersteine         Dr22         Que Description           Battersteine         Dr22         Que Description           Battersteine         Que Description         Que Description           Battersteine         Que Description         Que Description           Battersteine         Que Description         Que Description           Con Or 24:00         Rattersteine                                                                                                    | 17:17<br>◀ TeamHub.stg                |                                                       | <b>u</b> il 40                  |                                                                                                    |
|----------------------------------------------------------------------------------------------------|---------------------------------------|-------------------------------------------------------|---------------------------------|----------------------------------------------------------------------------------------------------|
|                                                                                                    | ぁあ                                    | 🗎 btimes.jp                                           |                                 | S                                                                                                    |
| SPUID 2025: 付近の住事場       NUE: Sexeb:<br>E: Sexeb:<br>E: Sexeb | B <sup>駐車場をWeb予約</sup><br>タイムズのB      | ログイ                                                   | ン Q<br>株業                       | <br>×==-                                                                                                    |
|                                                                                                    | 多摩川グラウンド 付                            | 近の駐車場                                                 |                                 |                                                                                                    |
|                                                                                                    | 利用日:設定なし<br>車種:全車種<br>その他:設定なし        |                                                       | 薗 絞り                            | 込み                                                                                                    |
| • • • • • • • • • • • • • • • • • • •                                                                                                    | ● ● ● ● ● ● ● ● ● ● ● ● ● ● ● ● ● ● ● | くにたち<br>中央図書部分室<br>()<br>国立南G (1)                     | <b>日</b><br>王川駅 <sub>中華</sub> 1 | <ul> <li></li> <li></li> <li><!--</td--></li></ul> |
| 000         0007         0007         0007         0007         0007         0007         0007         0007         0007         0007         0007         0007         0007         0007         0007         0007         0007         0007         0007         0007         0007         00007         0007         0007         0007         0007         0007         0007         0007         0007         0007         0007         0007         0007         0007         0007         0007         0007         0007         0007         0007         0007         0007         0007         0007         0007         0007         0007         0007         0007         0007         0007         0007         0007         0007         0007         0007         0007         0007         0007         0007         0007         0007         0007         0007         0007         0007         0007         0007         0007         0007         0007         0007         0007         0007         0007         0007         0007         0007         0007         0007         0007         0007         0007         0007         0007         0007         0007         0007         0007         0007 <t< td=""><th>● 日野市<br/>街道駅<br/>509</th><td>1<br/>同一股公司<br/>2レスボ国立病<br/>400円</td><td>600円~</td><td></td></t<>                                                                                                    | ● 日野市<br>街道駅<br>509                   | 1<br>同一股公司<br>2レスボ国立病<br>400円                         | 600円~                           |                                                                                                    |
| 6000 р         рене         рене                                                                                                    |                                       | 400円<br>くに<br>中央図I                                    | 9<br>たち<br>斯館分室                 |                                                                                                    |
| All CARE CARE AND AND AND AND AND AND AND AND AND AND                                                                                                    | ③日野税務           万願寺           新       | ●<br>●<br>「井橋 ②日野高                                    | <u>066</u>                      | 府中市                                                                                                    |
| マナレリュード21駐車場  プレリュード21駐車場  プレリュード21駐車場  (2400円)  ③ 400円)  ③ 400円  ③ 0:00 ~ 24:00  田田田田田田田田田田田田田田田田田田田田田田田田田田田田田田田田田田                                                                                                    |                                       | 浅川 <sub>02</sub><br>地源                                | 023 ZENRIN  <br> デーダ©2023       | DataCom<br>ZENRIN                                                                                                    |
| O 400F         ①           ③ 400F         ③           ③ 100F         ③           ③ 100F         ③           ③ 100F         ③           ③ 100F         ○           ③ 100F         ○           ③         1:00F           ○         1:00F           ○         1:00F           ○         1:00F           ○         1:00F           ○         1:00F           ○         1:00F           ○         1:00F                                                                                                    | 空 プレリュー                               | ード21駐車場                                               |                                 |                                                                                                    |
|                                                                                                    |                                       | 【万願寺駅徒歩17分】<br>◆ 400円<br>● 0:00 ~ 24:00<br>普通車/コンパクトカ | 5— / 軽                          | •                                                                                                    |
|                                                                                                    | < >                                   | ₾                                                     | m                               | C                                                                                                    |

# FAQ、お問い合わせ窓口のご案内

TeamHub/PLAYでは

チームの円滑な運営やコミュニケーションをお楽しみいただけるようこの他にも様々な機能をご用意しております。

各機能や仕様につきましては専用のFAQページもあり、

**アプリ画面左上「チームアイコン」>「ヘルプ」>「お問い合わせ」>「新規」** もしくは「<u>support@tmhub.jp</u>」

にて**アプリへのお問い合わせ**もいただけます。

これらの内容や、その他にもご不明な点がございましたら、 これらのFAQやお問い合わせ窓口も、どうぞご活用いただけますと幸いです。